## Α. Πως γίνεται η εισαγωγή δημοσιεύσεων από αρχείο;

- Παρέχεται η δυνατότητα μαζικής εισαγωγής δημοσιεύσεων από αρχείο κειμένου που ακολουθεί το μορφότυπο bibtex. Το bibtex είναι ένας ανοικτός μορφότυπος περιγραφής βιβλιογραφικών αναφορών που χρησιμοποιείται ευρέως από την επιστημονική κοινότητα για α) την αποθήκευση στοιχείων βιβλιογραφίας, β) την επεξεργασία τους από το ομώνυμο εργαλείο bibtex κατά την σύνταξη επιστημονικών εργασιών σε Latex. Επιπλέον υποστηρίζεται από μεγάλο αριθμό εκδοτικών οίκων και μηχανών αναζήτησης ως μορφότυπος διάθεσης βιβλιογραφικών δεδομένων (IEEE, Scopus, Web of Knowledge, Google Scholar, Microsoft Academic Research κτλ.).
- Επιλέγοντας το σύνδεσμο «Αναζήτηση» ο χρήστης αναζητά και επιλέγει το αποθηκευμένο αρχείο με κατάληξη .txt ή .bib που περιλαμβάνει βιβλιογραφικά δεδομένα σε μορφή bibtex. Η εισαγωγή των δεδομένων γίνεται πατώντας το σύνδεσμο «Προσθήκη Δημοσιεύσεων».
- Η εισαγωγή των δημοσιεύσεων στο σύστημα γίνεται με την επιλογή του συνδέσμου «Εισαγωγή», ενώ ο σύνδεσμος «Ακύρωση εισαγωγής» ακυρώνει την ενέργεια και κατευθύνει το χρήστη στην προηγούμενη σελίδα. Ο χρήστης έχει τη δυνατότητα διαγραφής μεμονωμένων δημοσιεύσεων, πριν την εκτέλεση της εισαγωγής, επιλέγοντας το σύνδεσμο «Διαγραφή» για κάθε δημοσίευση.
- Σε περίπτωση που το αρχείο περιλαμβάνει δημοσιεύσεις των οποίων ο τίτλος εμφανίζει σημαντική ομοιότητα με ήδη καταχωρημένες δημοσιεύσεις, γίνεται αυτόματα πλοήγηση στην σελίδα επίλυσης συγκρούσεων. Η νέα δημοσίευση εμφανίζεται στο πάνω μέρος της σελίδας, ενώ οι δημοσιεύσεις που είναι ήδη καταχωρημένες και παρουσιάζουν ομοιότητα με αυτή περιλαμβάνονται σε ένα πίνακα που βρίσκεται στο κάτω μέρος της σελίδας. Οι δυνατότητες που έχει ο χρήστης για την επίλυση μιας σύγκρουσης είναι οι ακόλουθες:
  - Αποθήκευσε μόνο την τρέχουσα δημοσίευση: η νέα δημοσίευση καταχωρείται ενώ διαγράφονται από το σύστημα όσες περιλαμβάνονται στον πίνακα. Οι ερευνητές που σχετίζονται με τις δημοσιεύσεις υπό διαγραφή ανατίθενται στη νέα δημοσίευση.
  - Δεν υπάρχει διπλοκαταχώρηση: το σύστημα αποθηκεύσει όλες τις δημοσιεύσεις.
  - Αυτόματη απόρριψη διπλοτύπων: το σύστημα απορρίπτει αυτόματα όλες τις νέες δημοσιεύσεις που εμφανίζουν ομοιότητα με κάποια δημοσίευση που είναι ήδη καταχωρημένη στο σύστημα.
- Για κάθε δημοσίευση που εμφανίζει ομοιότητες με την νεοεισερχόμενη δημοσίευση υπάρχουν οι εξής επιλογές που παρέχονται με την μορφή συνδέσμων:
  - Αντικατάσταση της τρέχουσας δημοσίευσης από αυτή: η νέα δημοσίευση απορρίπτεται. Η αντικατάσταση έχει νόημα κατά τη λειτουργία

εντοπισμού διπλοτύπων που έχουν ήδη καταχωρηθεί στο σύστημα, οπότε οι συγγραφείς της τρέχουσας δημοσίευσης ανατίθενται στην επιλεγμένη εγγραφή του πίνακα.

- Συγχώνευση στην τρέχουσα δημοσίευση: τα στοιχεία της εγγραφής του πίνακα συγχωνεύονται στην νέα δημοσίευση. Η δημοσίευση που αντιστοιχεί στην εγγραφή που περιλαμβάνει τον σύνδεσμο διαγράφεται.
- Συγχώνευση της τρέχουσας δημοσίευσης σε αυτή: τα στοιχεία της νέας δημοσίευσης συγχωνεύονται στην συγκεκριμένη εγγραφή του πίνακα και η νέα δημοσίευση διαγράφεται.
- Με την επίλυση της σύγκρουσης η εισαγωγή των δημοσιεύσεων προχωρά μέχρι να εντοπιστεί η επόμενη ή να ολοκληρωθεί η εισαγωγή. Η μπάρα προόδου στο κάτω μέρος της σελίδας είναι ενδεικτική του ποσοστού ολοκλήρωσης της εισαγωγής. Κατά την ολοκλήρωση της εισαγωγής των δημοσιεύσεων ο χρήστης ανακατευθύνεται αυτόματα στην αρχική σελίδα όπου γίνεται προβολή των δημοσιεύσεων που έχουν εισαχθεί.

## B. Πως δημιουργείται ένα αρχείο κειμένου bibtex; (π.χ. από Scopus)

 Στη μηχανή αναζήτησης ο ερευνητής εισάγει στο σύνδεσμο «Search for:» τα απαραίτητα στοιχεία (π.χ. Επίθετο, Ίδρυμα κ.α.) για να βρει τις δημοσιεύσεις του.

| ♦ ♦ www.scopus.com/home.url |                                             |                                        |                            |
|-----------------------------|---------------------------------------------|----------------------------------------|----------------------------|
| SciVerse                    | Hub   ScienceDirect   Scopu                 | is   Applications                      |                            |
| Search Sources   A          | nalytics Alerts ⊢Mylist Set                 | ttings                                 | Live Chat I                |
|                             |                                             |                                        |                            |
| Document search             | Author search Affiliation search            | Advanced search                        |                            |
|                             |                                             |                                        | Search tips                |
| Search for:                 |                                             | 📉 🗖 Article Title, Abstract, Keywo     | ords 💌 ?                   |
| E.g., "heart                | attack" AND stress                          | 🔍 Add search                           | field   Search             |
| Limit to:                   |                                             |                                        |                            |
| Date Ra                     | nge (inclusive)                             | Document Type                          |                            |
| 📀 Put                       | olished All years 💌 to Present 📑            | - ALL                                  | ~                          |
| 🔿 Adı                       | ded to Scopus in the last 7 🔽 days          |                                        |                            |
| Subject                     | Areas 🕕                                     |                                        |                            |
| V Life                      | Sciences (> 4,300 titles.)                  | Physical Sciences (> 7                 | ,200 titles.)              |
| Mea                         | atth Sciences (> 6,800 titles, 100% Medline | e coverage) 🛛 🗹 Social Sciences & Hurr | nanities (> 5,300 titles.) |
|                             |                                             |                                        | Search                     |

2. Η μηχανή αναζήτησης εμφανίζει τις δημοσιεύσεις βάσει των στοιχείων που καταχωρήθηκαν (π.χ. Athens University of Economics and Business).

| 🗲 🕲 www.scopus.com/results/url?sort=plf-f8src=s8st1=athens+university+of+economics+and+business8sid=4BF9883FE 🏠 🛡 😋 🔀 - Google |                              |        |                                                                                                    |                                                      |      |                                                                      |
|----------------------------------------------------------------------------------------------------|------------------------------|--------|----------------------------------------------------------------------------------------------------|------------------------------------------------------|------|----------------------------------------------------------------------|
| Vour query TITLE-ABS-KEY(athens university of economics AND business)                                                          |                              |        |                                                                                                    |                                                      |      |                                                                      |
|                                                                                                    | *                            | 6 docu | ument results   📶 Analyze results   Show all abstracts                                                                                                    |                                                      |      | Sort by Date (Newest                                                 |
| Search within results                                                                                                    | arch                         | All    | ge 📮 Download   🗈 Export   📶 View citation overview   9 View Cit                                                                                                    | ed by   More                                         |      |                                                                      |
|                                                                                                    | arci                         | 0      | Document title                                                                                                    | Author(s)                                            | Date | Source title                                                         |
| Refine results<br>Limit to Exclude                                                                                             | e                            | 1      | APIs, libraries, and code       Full Text       I       Q: Show abstract                                                                                                   | Spinellis, D.                                        | 2012 | IEEE Software 29 (6) , art. no.<br>6336728 , pp. 85-86               |
| Year<br>2012<br>2011                                                                                                    | (1)><br>(1)>                 | 2      | <b>tow to cultivate engaged employees.</b><br>↓ Show abstract                                                                                                    | Vlachoutsicos, C.A.                                  | 2011 | Harvard business review 89<br>(9) , pp. 123-126, 139                 |
| 2009<br>2004<br>2001                                                                                                    | (1))<br>(1))<br>(1))         | 3      | Self-reported and clinically-diagnosed dental needs: determining<br>the factors that affect subjective assessment.<br>🖵 Show abstract                                      | Seremidi, K., Koletsi-Kounari,<br>H., Kandilorou, H. | 2009 | Oral health & preventive<br>dentistry 7 (2) , pp. 183-190            |
| View more Author Name                                                                                                    | *                            | 4      | An automated university course timetabling system developed<br>n a distributed environment: A case study                                                                   | Dimopoulou, M., Miliotis, P.                         | 2004 | European Journal of<br>Operational Research 153 (1)<br>, pp. 136-147 |
| Dimopoulou, M.                                                                                                    | (2)>                         |        | Full Text   📮 Show abstract   Related documents                                                                                                    |                                                      |      |                                                                      |
| Kandilorou, H.<br>Katsoulacos, Y.<br>Koletsi-Kounari, H.                                                                       | (1)><br>(1)><br>(1)><br>(1)> | 5      | mplementation of a university course and examination<br>imetabling system                                                                                                  | Dimopoulou, M., Miliotis, P.                         | 2001 | European Journal of<br>Operational Research 130 (1)<br>, pp. 202-213 |
| Subject Area                                                                                                    | *                            | 6      | Firms' Objectives in Transition Economies                                                                                                    | Katsoulacos, Y.                                      | 1994 | Journal of Comparative<br>Economics 19 (3) , pp.                     |
| <ul> <li>Decision Sciences</li> <li>Economics,</li> <li>Econometrics and</li> <li>Finance</li> <li>Mathematics</li> </ul>      | (2))<br>(2))<br>(2))         | All    | Full Text         I         Show abstract           ge         Download I         Export I         Im         View citation overview I         99 View Citation overview I | ed by   More▼                                        |      | 392-409                                                              |

 Ο ερευνητής από τη λίστα που θα εμφανιστεί επιλέγει τις δημοσιεύσεις που επιθυμεί και επιλέγει «Export».

| ) 🕲 www.scopus.com/results/results.uri?sort=plf-f8src=s8st1=athens+university+of+economics+and+business8sid=48F9883FE 🏠 🛡 C 🛛 🚼 - Google 🖉 🗸                            |                                                      |      |                                                                   |        |  |
|----------------------------------------------------------------------------------------------------|------------------------------------------------------|------|-------------------------------------------------------------------|--------|--|
| query: TITLE-ABS-KEY( <b>athens university of economics</b> AND <b>business</b> )<br>Edit   📓 Save   📡 Setalent  🔂 Setfeed                                              |                                                      |      |                                                                   |        |  |
| secondary documents   Go to results: 303 Web                                                                                                    |                                                      |      |                                                                   |        |  |
| 6 document results   📶 Analyze results   Show all abstracts                                                                                                    |                                                      |      | Sort by Date (Newes                                               | t)     |  |
| All Page Download   De Export   I View citation overview   99 View Cited by   More                                                                                      |                                                      |      |                                                                   |        |  |
| Pocument title                                                                                                    | Author(s)                                            | Date | Source title                                                      | Cited  |  |
| APIs, libraries, and code                                                                                                    | Spinellis, D.                                        | 2012 | IEEE Software 29 (6) , art. no.<br>6336728 , pp. 85-86            | 0      |  |
| View to cultivate engaged employees.                                                                                                    | Vlachoutsicos, C.A.                                  | 2011 | Harvard business review 89 (9) , pp. 123-126, 139                 | 1      |  |
| Pelf-reported and clinically-diagnosed dental needs: determining the factors     Anat affect subjective assessment.     Show abstract                                   | Seremidi, K., Koletsi-Kounari, H.,<br>Kandilorou, H. | 2009 | Oral health & preventive dentistry 7<br>(2) , pp. 183-190         | 1      |  |
| An automated university course timetabling system developed in a distributed     environment: A case study     Full Text     I      Chow abstract     Related documents | Dimopoulou, M., Miliotis, P.                         | 2004 | European Journal of Operational<br>Research 153 (1) , pp. 136-147 | 16     |  |
| Implementation of a university course and examination timetabling system 5 Full Text I I Show abstract   Related documents                                              | Dimopoulou, M., Miliotis, P.                         | 2001 | European Journal of Operational<br>Research 130 (1) , pp. 202-213 | 36     |  |
| Firms' Objectives in Transition Economies Fill Text Full Text I Show abstract                                                                                           | Katsoulacos, Y.                                      | 1994 | Journal of Comparative Economics 19<br>(3) , pp. 392-409          | 4      |  |
| All Page Download ( Front ) Min View citation overview   99 View Cited by   More*                                                                                       |                                                      |      |                                                                   |        |  |
| Display 20 🔽 results per page                                                                                                    |                                                      |      | Pe                                                                | age: 1 |  |

 Στο σύνδεσμο «Export format» επιλέγει τη μορφή αρχείου «Bibtex», ενώ έχει τη δυνατότητα με το σύνδεσμο «Output» να επιλέγει τι στοιχεία θέλει να εμφανίζονται σε κάθε του δημοσίευση (Συγγραφέας, Τίτλος, Έτος, DOI, Τόμος, Σελίδες, Εκδότης κ.α.).

| ( www.scopus.c                                                                                                    | om/citation/output.url?outputType=export&sid=4BF9883FEF75E308EAC2F95D67AC                                                                                                    |  |  |
|----------------------------------------------------------------------------------------------------|----------------------------------------------------------------------------------------------------|--|--|
| SciVerse                                                                                                    | Hub   ScienceDirect   Scopus   Applications                                                                                                    |  |  |
| Search Sources                                                                                                    | ⊢ Analytics – Alerts ⊢ My list – Settings                                                                                                    |  |  |
| Quick Search                                                                                                    | Search                                                                                                    |  |  |
| Output: Expo                                                                                                    | ort, Print, E-mail or Create a Bibliography                                                                                                    |  |  |
| <ul> <li>Select the desired</li> <li>Export</li> </ul>                                                                             | d output type for the 3 selected documents.<br>) 📮 Print - ◯ 🕿 E-mail - ◯ 🎢 Bibliography                                                                                               |  |  |
| Export: Choose<br>Export format:                                                                                                   | e your preferences and click Export.                                                                                                    |  |  |
| Output:<br>Selected output<br>Citation info<br>• Author(s)<br>• Document<br>• Year<br>• Source Tr<br>• Volume, Is<br>• Citation co | Citations only<br>Citations only<br>Abstract format<br>Abstract format<br>Abstract format<br>Complete format<br>Specify fields to be Exported<br>I Title<br>tte<br>tsue, Pages<br>punt |  |  |
| Source and Document Type                                                                                                    |                                                                                                    |  |  |

5. Αφού ολοκληρωθούν όλες οι παραπάνω διαδικασίες, ο ερευνητής «πατάει» το σύνδεσμο «Export» για να εξάγει τις δημοσιεύσεις σε αρχείο bibtex.

| 🗲 🛞 www.scopus.com/citation/output.url?outputType=export8sid=48F9883FE75E308EAC2F95D67A00865.y7ESLndDIsN8cE7qwv 🏠 🛡 C 🛿 🗧 Google                                                                                                    |                                                                                                    |  |  |
|----------------------------------------------------------------------------------------------------|----------------------------------------------------------------------------------------------------|--|--|
| Hub   ScienceDirect   Scopus   Application                                                                                                    | ns Register   Logit<br>PELLENT ALCOBUT                                                                       |  |  |
| Search Sources Analytics Alerts My list Settings Quick Search Search                                                                                                    | Live Chat I Help I Tutorials                                                                                 |  |  |
| Output: Export, Print, E-mail or Create a Bibliog                                                                                                    | graphy                                                                                                    |  |  |
| Select the desired output type for the 3 selected documents.                                                                                                    | 'Avorγμα scopus.bib                                                                                          |  |  |
| 💿 🖶 Export 🔿 🖳 Print 🔿 💟 E-mail 🔿 🍟 Bibliography                                                                                                    | Επιλέξατε να ανοίξετε:                                                                                       |  |  |
| <ul> <li>Export: Choose your preferences and click Export.</li> <li>Export format: BibTeX</li> <li>Output: Citations only</li> <li>Note: Output may not be complete for non-Scopus documents.</li> <li>Back   Export</li> <li>Selected output includes:</li> <li>Citation information         <ul> <li>Author(s)</li> <li>Document Title</li> <li>Year</li> <li>Source Title</li> <li>Yeares</li> </ul> </li> </ul> | scopus.bib     nou civa: bib File     anó: http://www.scopus.com     Ti να κάνα ο Firefox με αυτό το αρχείο; |  |  |
| Otation count     Source and Document Type                                                                                                    |                                                                                                    |  |  |

[4]